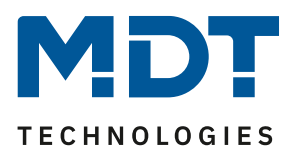

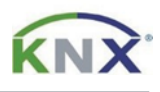

## Update DALI Control PRO64 Gateway [SCN-DA641P.04S]

## Preparation

Download the update for your DALI Control PRO64 Gateway from www.mdt.de and unpack the zip archive on your PC. The zip archive contains a .pack file.

For example: MDTDCPro\_V1.0.8\_partial.pack

## Update

**1)** Open the web interface of the gateway via the IP address in a browser and log in there as administrator.

**Note**: When logging in for the first time, you are prompted to enter a new password. The following login data is set by default:

User name: admin Current Password: dali

| $\leftarrow$ $\rightarrow$ C $\textcircled{a}$ O $\textcircled{a}$ | O- https://192.168.1.223/logir |        | ☆  | ◙ | ⊻ | lii\ | ≡ |  |
|--------------------------------------------------------------------|--------------------------------|--------|----|---|---|------|---|--|
|                                                                    |                                |        |    |   |   |      |   |  |
|                                                                    | ACCOUNT LOGIN                  |        |    |   |   |      |   |  |
|                                                                    | User name                      | admin  | *  |   |   |      |   |  |
|                                                                    | Current Password               | •••••• | a. |   |   |      |   |  |
|                                                                    |                                | bmit   |    |   |   |      |   |  |

2) Switch to the [ADMINISTARTOR] area on the right.

| $\leftarrow$ $\rightarrow$ C $\textcircled{a}$ | 🔿 🔓 🕶 http         | os:// <b>192.168.1.2</b> 2 | 3/index.shtm      |                    | ☆          | ⊘    | $\mathbf{F}$ | hit.  | ≡   |
|------------------------------------------------|--------------------|----------------------------|-------------------|--------------------|------------|------|--------------|-------|-----|
| MDT                                            | Project > Building | > Zone >                   | DALI Gateway      |                    |            | i    | 0            | admir | n • |
| INFORMATION                                    | COMMISSIONING      | SETTINGS                   | CONFIGURATION     | DIAGNOSIS          | ADMINISTR/ | ATOR |              |       |     |
| Serial Number: (                               | 00ef:26a015a3 M    | AC Address:                | 00-05-26-A0-15-A3 | Individual Address | : 1.1.010  | Firm | ware:        | 1.0.  | 8   |

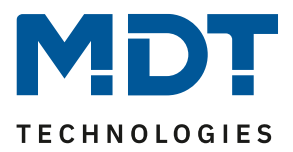

**Firmware update** 

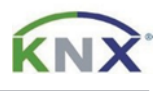

3) Now click on "Actions" and select "Update Firmware".

| $\leftarrow$ $\rightarrow$ C $\textcircled{a}$ | O 🔓 🕶 http         | os:// <b>192.168.1.223</b> / | index.shtm    |                             | ☆                            | ${igsidential}$ | र ॥/ ≡  |
|------------------------------------------------|--------------------|------------------------------|---------------|-----------------------------|------------------------------|-----------------|---------|
| MDT                                            | Project > Building | > Zone > (                   | DALI Gateway  |                             |                              | i               | admin 🝷 |
| INFORMATION                                    | COMMISSIONING      | SETTINGS                     | CONFIGURATION | DIAGNOSIS                   | ADMINISTR                    | RATOR           |         |
| Administrator                                  | r                  |                              |               |                             |                              |                 |         |
|                                                |                    |                              |               |                             |                              | Acti            | ons J   |
|                                                | Ge                 |                              |               |                             | erate New Dev                | ice Certifi     | cate    |
|                                                |                    |                              |               | Download Issuer Certificate |                              |                 |         |
|                                                |                    |                              |               | Upd                         | ate Firmware                 | ]               |         |
|                                                |                    |                              |               | New                         | Admin Passwo<br>User Passwor | ord<br>d        |         |

4) This area is secured with a PIN, which can be changed in the ETS application. The default PIN is: **1234** 

| $\leftarrow$ $\rightarrow$ C $\textcircled{a}$ | 0 8                                      | 0- https://192.16 | 5 <b>8.1.223</b> / | /index.shtm   |           | ☆        | ⊠ ⊀        | lıı\ ≡  |
|------------------------------------------------|------------------------------------------|-------------------|--------------------|---------------|-----------|----------|------------|---------|
| MDT                                            | Project > Building > Zone > DALI Gateway |                   |                    |               |           |          | <i>i</i> 8 | admin 🝷 |
| INFORMATION                                    | COMMISSIO                                | NING SETT         | INGS               | CONFIGURATION | DIAGNOSIS | ADMINIST | RATOR      |         |
| Administrator                                  | r                                        |                   |                    |               |           |          |            |         |
| Please enter the pin to unlock the device      |                                          |                   |                    |               |           |          | Actions    |         |
|                                                | PIN                                      | ••••              | Ħ                  |               |           |          | Actions    | , -     |
|                                                |                                          | Subm              | iit                |               |           |          |            |         |

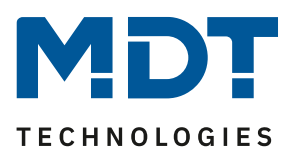

**Firmware update** 

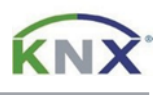

5) Click on "Browse" and open the .pack file. Click on "Submit" to start the update. The update process is indicated by a rotating circle symbol and takes up to 2 minutes.

| $\leftrightarrow$ $\rightarrow$ C $\textcircled{a}$ | 🔿 🔓 🕶 http                                        | os:// <b>192.168.1.223</b> / | index.shtm          |           | ☆         | ${igodot}$ | と | ı\ ≡   |
|-----------------------------------------------------|---------------------------------------------------|------------------------------|---------------------|-----------|-----------|------------|---|--------|
| MDT                                                 | Project > Building > Zone > DALI Gateway          |                              |                     |           |           |            |   | lmin 🝷 |
| INFORMATION                                         | COMMISSIONING                                     | SETTINGS                     | CONFIGURATION       | DIAGNOSIS | ADMINISTE | RATOR      |   |        |
| Administrato                                        | r                                                 |                              |                     |           |           |            |   |        |
|                                                     | Please select a file for                          | upload and after             | wards press submit. |           |           |            |   |        |
|                                                     | Please note, the upload may take up to 2 minutes. |                              |                     |           |           |            |   |        |
|                                                     | C:\fakepath\MDTDCPro_V1.0.8_partial.pack Browse   |                              |                     |           |           |            |   |        |
|                                                     |                                                   | Submit                       |                     |           |           |            |   |        |
|                                                     |                                                   |                              |                     |           |           |            |   |        |

6) After the update, the firmware version can be checked in the -Device Information- window.

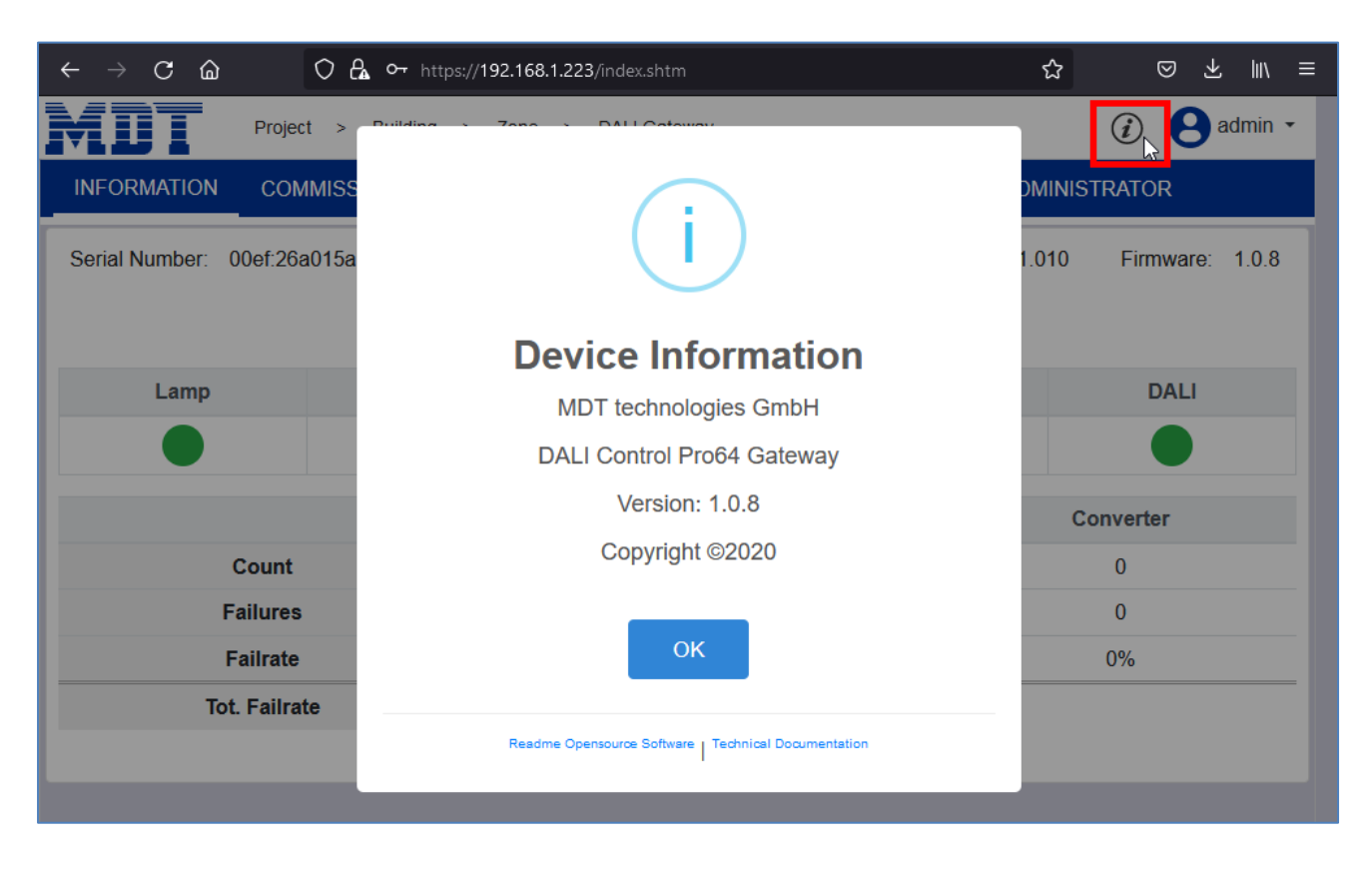